| Fase         | Forklaring                                                                                                    | Navigation                                                                                                    |
|--------------|----------------------------------------------------------------------------------------------------|----------------------------------------------------------------------------------------------------|
|              | Opret en personlig kode til FollowYou print løsningen, så                                                     |                                                                                                    |
| Åben         | Klik på Start                                                                                                 |                                                                                                    |
|              |                                                                                                    | <b>7</b>                                                                                                    |
|              | Klik på Internet Explorer                                                                                     | Internet Explorer                                                                                                    |
|              | Skriv adressen i din browser<br>http://prn-02:2941/webtools/index.html                                        | http://pm-02:2941/webtools/index.html                                                                                                    |
|              | og tryk Enter                                                                                                 |                                                                                                    |
|              | På siden vælges muligheden:                                                                                   | Fortsæt til dette websted (anbefales ikke).                                                                                                    |
|              | Fortsæt til dette websted (anbefales ikke)                                                                    |                                                                                                    |
| Log ind      | Log ind på siden                                                                                              | (equitrac                                                                                                    |
|              | ID: dina initialar                                                                                            | Logon                                                                                                    |
|              | D: dine initialei<br>Bassword: Din almindelige adgangskode til login på                                       | ID hnb                                                                                                    |
|              | Password. Din annindenge augangskode til login på                                                             | Log on                                                                                                    |
|              |                                                                                                    |                                                                                                    |
|              |                                                                                                    | Log on                                                                                                    |
| Kode admini- | Forsiden af websiden ser således ud                                                                           | (equitrac                                                                                                    |
| stration     |                                                                                                    | User Dashboard                                                                                                    |
|              |                                                                                                    | User name: Charlie Guldager Christianse<br>PIN1:<br>Color cuota: N/                                                                                               |
|              |                                                                                                    | Total balance: \$0.0                                                                                                    |
|              |                                                                                                    | Manage my user PDes                                                                                                    |
|              |                                                                                                    | <u>\immy my print jobs</u> (0) <u>Select</u> account report                                                                                                    |
|              |                                                                                                    | Set default billing code (not set)                                                                                                    |
|              | Klik på Manage my user PINs                                                                                   | <u>Manage</u> my user PINs                                                                                                    |
|              | Set hak i Change PIN1 og skriv din ønskede pinkode i                                                          | (equitrac                                                                                                    |
|              | New PIN1                                                                                                    | PIN Management                                                                                                    |
|              |                                                                                                    | User ID: cgc                                                                                                    |
|              |                                                                                                    | ☑ Change PIN1                                                                                                    |
|              |                                                                                                    | New PIN1:<br>Minimum length: 1                                                                                                    |
|              |                                                                                                    | Maximum length: 20                                                                                                    |
|              |                                                                                                    | Change PIN                                                                                                    |
|              | Klik så Changa Bin                                                                                            | Back to user dashboard                                                                                                    |
|              | Nik på Change Pin<br>Hvis der allerede er én som har den kode som du har                                      | Change PIN                                                                                                    |
|              | valgt som ny kode, så får man beskeden PIN update fai-                                                        |                                                                                                    |
|              | led.                                                                                                    |                                                                                                    |
|              | Klik da på Go back to account page indtast en ny pinko-<br>de, Gentages indtil beskeden succeeded kommer frem |                                                                                                    |
| Log Ud       | Når Kode er valgt, klikkes på Back to user dashboard                                                          | Back to user dashboard                                                                                                    |
|              | Klik på Logout                                                                                                | Logout 🦻                                                                                                    |
|              | Du er nu logget ud af siden                                                                                   | (equitrac                                                                                                    |
|              |                                                                                                    | Logout                                                                                                    |
|              |                                                                                                    | You have been logged out. Your account status is no longer<br>accosoble.                                                                                          |
|              |                                                                                                    | It ensure the privacy or your data, please close your browser<br>if you want to view your account status again, you will be<br>asked again for lopon credentials. |
| Version: 3   | Dato: 14 februar 2013                                                                                         | Ny it-arheidenlade                                                                                                    |